# **TABLE OF CONTENTS**

| TABLE OF CONTENTS                                                                                                    | 1                    |
|----------------------------------------------------------------------------------------------------|----------------------|
| INTRODUCTION                                                                                                    | 3                    |
| DRAW TABLE                                                                                                    | 6                    |
| Definitions<br>Why would you use this?<br>Step by Step<br>Alternative Methods                                                                                                    | 6<br>6<br>6<br>7     |
| INSERT                                                                                                    | 8                    |
| Why would you use this?<br>Step by Step- Table<br>Step by Step- Columns<br>Step by Step- Rows<br>Alternative Methods                                                              | 8<br>9<br>9          |
| DELETE1                                                                                                    | 1                    |
| Why would you use this?       1         Step by Step- Table.       1         Step by Step- Columns       1         Step by Step- Rows       1         Alternative Methods       1 | 1<br>1<br>2<br>2     |
| SELECT 1                                                                                                    | 3                    |
| Why would you use this?       1         Step by Step- Table.       1         Step by Step- Column       1         Step by Step- Row       1         Alternative Methods       1   | 3.3.4.4              |
| MERGE CELLS                                                                                                    | 5                    |
| Why would you use this?                                                                                                    | .5<br>.5<br>.5       |
| SPLIT CELLS 1                                                                                                    | 6                    |
| Why would you use this?    1      Step by Step    1      Alternative Methods.    1                                                                                                | .6<br>.6<br>.6       |
| SPLIT TABLE                                                                                                    | 7                    |
| WHY WOULD YOU USE THIS?                                                                                                    | .7<br>.7             |
| TABLE AUTO FORMAT 1                                                                                                    | 8                    |
| Definitions       1         Why would you use this?       1         Step by Step       1         Alternative Methods       2                                                      | .8<br>.8<br>.9<br>20 |

| AUTOFIT                                 | 21 |
|-----------------------------------------|----|
| WHY WOULD YOU USE THIS?                 | 21 |
| STEP BY STEP- AUTOFIT TO CONTENTS       | 21 |
| STEP BY STEP- AUTOFIT TO WINDOW         | 21 |
| STEP BY STEP- DISTRIBUTE ROWS EVENLY    | 22 |
| ALTERNATIVE METHODS.                    | 22 |
| STEP BY STEP- DISTRIBUTE COLUMNS EVENLY | 22 |
| ALTERNATIVE METHODS                     | 22 |
| HEADING ROWS REPEAT                     | 23 |
| WHY WOULD YOU USE THIS?                 | 23 |
| STEP BY STEP                            | 23 |
| ALTERNATIVE METHODS                     | 23 |
| CONVERT                                 | 25 |
| WHY WOULD YOU USE THIS?                 | 25 |
| STEP BY STEP- TEXT TO TABLE             | 25 |
| STEP BY STEP- TABLE TO TEXT             | 26 |
| SORT                                    | 27 |
| DEFINITIONS                             | 27 |
| WHY WOULD YOU USE THIS?                 | 27 |
| STEP BY STEP                            | 27 |
| ALTERNATIVE METHODS                     | 28 |
| FORMULA                                 | 29 |
| DEFINITIONS                             | 29 |
| WHY WOULD YOU USE THIS?                 | 29 |
| STEP BY STEP                            | 29 |
| ALTERNATIVE METHODS                     | 32 |
| SHOW GRIDLINES                          | 33 |
| DEFINITIONS                             | 33 |
| WHY WOULD YOU USE THIS?                 | 33 |
| STEP BY STEP                            | 33 |
| Alternative Methods                     | 33 |
| TABLE PROPERTIES                        | 34 |
| WHY WOULD YOU USE THIS?                 | 34 |
| STEP BY STEP                            | 34 |
| Alternative Methods                     | 37 |

©2005 The University of Akron

These materials were developed and are owned by the University of Akron. All rights reserved. These materials may not be reproduced in whole or in part without the express written permission of The University of Akron

# Introduction

This manual will detail most of the menu options found in the Word 2003 menu Table. The Table menu options discussed in this manual are:

- Draw Table
- Insert
- Delete
- Select
- Merge Cells
- Split Table
- Table Auto Format
- Auto Fit
- Heading Rows Repeat
- □ Sort
- Formula
- Show Gridlines
- Table Properties

Each menu item will be defined and will provide reasons to use that particular menu option. Following the background information, there will be a Step-by-Step that will provide instruction on how to use the tools and commands. Some processes that you perform from the menu, can also be done other ways. If there is an Alternative method, this would be the last part of each lesson.

### Make-Up of a Table

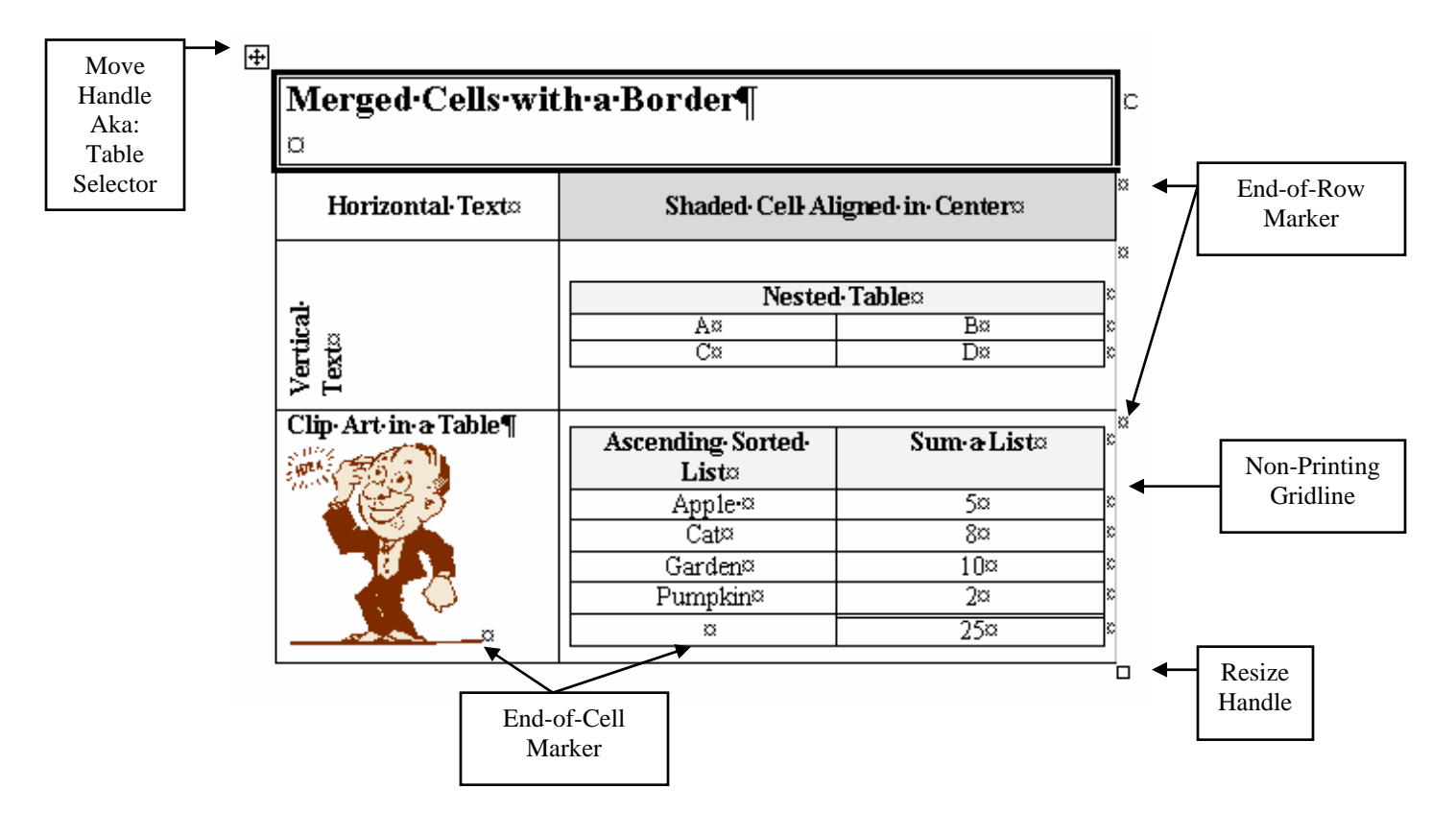

### The Tables and Borders Toolbar

The Tables and Borders toolbar will appear as a floating toolbar after you insert a new table. The Tables and Borders toolbar will be very useful when you are using tables in various parts of your document. Remember that you can dock the toolbar or you can make it a floating toolbar.

| The | Tables | and | Borders | Toolbar: |
|-----|--------|-----|---------|----------|
|-----|--------|-----|---------|----------|

| 1 | 2 | 3 | 4       | 5 | 6 | 7   | 8   | 9  | 12 | 13    | 16 17          |    |
|---|---|---|---------|---|---|-----|-----|----|----|-------|----------------|----|
| 1 |   |   | • 1/2 • |   |   | - 🕭 | - 4 | -  |    | H 🖄 🕸 | A↓ Z↓<br>Z↓ A↓ | Σ. |
|   |   |   |         |   |   |     |     | 10 | 11 | 14 15 |                | 18 |

| Number | Name            | What it does                                                |
|--------|-----------------|-------------------------------------------------------------|
| 1      | Draw Table      | Allows you to draw a table by clicking and dragging.        |
| 2      | Eraser          | Allows you to erase lines in the table.                     |
| 3      | Line Style      | Allows you to pick a style for the borders of the cells.    |
| 4      | Line Weight     | Allows you to pick the thickness of the borderlines.        |
| 5      | Border Color    | Allows you to pick a color for the borderlines.             |
| 6      | Border          | Allows you to apply borders to selected cells.              |
| 7      | Shading Color   | Allows you to shade a cell (or cells) in a table.           |
| 8      | Insert, Table   | Allows you to insert a table using the Insert Table box.    |
| 9      | Merge Cells     | Allows you to merge connected cells together to form        |
|        |                 | one cell.                                                   |
| 10     | Split Cells     | Allows you to split a cell into multiple rows and           |
|        |                 | columns.                                                    |
| 11     | Align           | Allows you to align text, pictures, tables, or objects in a |
|        |                 | cell.                                                       |
| 12     | Distribute Rows | Makes all rows the same height.                             |
|        | Evenly          |                                                             |
| 13     | Distribute      | Makes all columns the same width.                           |
|        | Columns Evenly  |                                                             |
| 14     | Table Auto      | Allows you to utilize predefined formats in a table.        |
|        | Format          |                                                             |
| 15     | Change Text     | Allows you to change horizontal text to vertical text or    |
|        | Direction       | vice versa                                                  |
| 16     | Sort Ascending  | Sorts a list in A-Z order.                                  |
| 17     | Sort Descending | Sorts a list in Z-A order.                                  |
| 18     | AutoSum         | Quickly totals a row or column of numbers.                  |

# **Draw Table**

### Definitions

| Word  | Definition                                                         |
|-------|--------------------------------------------------------------------|
| Table | A table is made up or rows and columns and contains cells that you |
|       | can fill with numbers, text, pictures, graphics, other tables, and |
|       | more.                                                              |

### Why would you use this?

- To insert a table into a document.
- Great for organizing a document.
- Allows you to create exciting page layouts.

## **Step by Step**

|                                                                                     | What you do                                                                                               | What happens                                      |        |
|-------------------------------------------------------------------------------------|----------------------------------------------------------------------------------------------------|---------------------------------------------------|--------|
| 1. From the <b>Table, E</b>                                                         | e menu choose:<br>Draw Table                                                                              | The cursor becomes a pencil.                      |        |
| 2. Drag the the outline                                                             | pencil pointer to create<br>ne of the entire table                                                        | The outline of the table with the pencil pointer. | a<br>J |
| <ol> <li>To add r<br/>from one<br/>dragging</li> <li>Repeat u<br/>added.</li> </ol> | ows, draw horizontal lines<br>e side to the other by<br>g the pencil pointer.<br>Intil all rows have been | The table with a row added.                       | a<br>a |

|    | What you do                                                                                                    | What happens                   |
|----|----------------------------------------------------------------------------------------------------|--------------------------------|
| 4. | To add columns, draw vertical<br>lines from the top to the bottom of<br>the table border with the pencil<br>pointer.<br>Repeat until all columns have been<br>added.                         | The table with a column added. |
| 5. | To split a cell that does not span<br>the entire width or height of the<br>table, draw a dividing line in just<br>the cell you want to separate.                                             | The table with a split cell.   |
| б. | To turn off the pencil cursor, re-<br>navigate to the menu option of<br><b>Table, Draw Table</b> .                                                                                           |                                |
| 7. | <b>Tip</b> : You can add new rows to a table by using the <b>Tab</b> key in the cell at the bottom right corner of the table. This will give you a row that is the same as the previous row. |                                |
|    | If you want to create or use tabs within a cell, press <b>Ctrl</b> + <b>Tab</b> .                                                                                                    |                                |

|    | What you do                                                                                           | What happens |
|----|----------------------------------------------------------------------------------------------------|--------------|
| 1. | To draw a table, you can also use<br>the <b>Draw Table</b> icon on the<br>Tables and Borders toolbar. |              |
| 2. | You can use the menu option of <b>Table, Insert, Table</b> which is outlined in the next lesson.      |              |

# Insert

### Why would you use this?

- **•** To insert a table into a document.
- Great for organizing a document.
- Allows you to create exciting page layouts.

# **Step by Step- Table**

| What you do                                                                                                    | What happens                                                                                                    |
|----------------------------------------------------------------------------------------------------|----------------------------------------------------------------------------------------------------|
| 1. From the menu choose:       Table, Insert, Table                                                                                                    | The Insert Table box displays.   Insert Table   Table size   Number of columns:   Number of rows:   2   AutoFit behavior   © Fixed column width:   Auto   © AutoFit to contents   © AutoFit to window   Table style: Table Grid   AutoFormat |
| <ul><li>2. Adjust the number of columns and rows you will need for you table.</li><li>Remember you can always remove unused rows and columns.</li><li>Click on the <b>OK</b> button.</li></ul> | The table displays.                                                                                                    |

# **Step by Step- Columns**

| What you do                                                                                                    | What happens |                    |                |  |
|----------------------------------------------------------------------------------------------------|--------------|--------------------|----------------|--|
| 1. Put the cursor in a cell.                                                                                                    |              |                    |                |  |
| <ol> <li>From the menu choose:<br/>Table, Insert, Columns to the<br/>Left OR Columns to the Right</li> <li>Note: The choice would depend<br/>on where you have the cursor.</li> </ol> | The table ac | ljusts to the sele | ction vou made |  |

## **Step by Step- Rows**

|                           | What you do                                                                                                    | What happens |                   |                 |     |
|---------------------------|----------------------------------------------------------------------------------------------------|--------------|-------------------|-----------------|-----|
| 1. Put                    | the cursor in a cell.                                                                                                    |              |                   |                 |     |
| 2. From Take Row Not on V | m the menu choose:<br><b>ble, Insert, Rows Above</b> OR<br><b>ws Below</b><br><b>e</b> : The choice would depend<br>where you have the cursor. | The table ad | iusted to the sel | ections you mad | le. |

| What you do                                                                                                    | What happens |
|----------------------------------------------------------------------------------------------------|--------------|
| <ol> <li>You can use the Insert Table</li> <li>icon on the Tables and<br/>Borders toolbar.</li> <li>The menu will expand as follows if<br/>you click on the down arrow:</li> <li>Insert Table</li> <li>Insert Columns to the Left</li> <li>Insert Columns to the Light</li> <li>Insert Rows Above</li> <li>Insert Rows Above</li> <li>Insert Rows Below</li> <li>Insert Cells</li> <li>AutoFit to Window</li> <li>Fixed Column Width</li> </ol> |              |
| 2. You can also insert columns and rows by right clicking with the mouse in the table.                                                                                                    |              |

# Delete

## Why would you use this?

- To remove extra columns or rows from a table.
- **D** To remove a table that you end up not needing for your document.

# **Step by Step- Table**

|    | What you do                                                                                                    | What happens          |
|----|----------------------------------------------------------------------------------------------------|-----------------------|
| 1. | The cursor needs to be in a cell in<br>the table that you want to delete.<br>You can also use the table selector<br>to activate the table. |                       |
| 2. | From the menu choose: <b>Table, Delete, Table</b>                                                                                          | The table is deleted. |

# **Step by Step- Columns**

|    | What you do                                                  | What happens           |
|----|--------------------------------------------------------------|------------------------|
| 1. | Put the cursor in the column that you want deleted.          |                        |
|    | You can also select the column by using the column selector. |                        |
| 2. | From the menu choose:<br><b>Table, Delete, Columns</b>       | The column is deleted. |

### **Step by Step- Rows**

|    | What you do                                                                                                    | What happens        |
|----|----------------------------------------------------------------------------------------------------|---------------------|
| 1. | Put the cursor in the row that you<br>want deleted.<br>You can also select the row by<br>using the selection bar in the left<br>margin. |                     |
| 2. | From the menu choose: <b>Table, Delete, Row</b>                                                                                         | The row is deleted. |

|    | What you do                                                                          | What happens |
|----|--------------------------------------------------------------------------------------|--------------|
| 1. | You can delete columns and rows<br>by right clicking with the mouse in<br>the table. |              |

# Select

### Why would you use this?

- To select the table to apply formatting to all cells.
- To select a table to apply shading.
- To select a column to delete.
- To select a row to delete.
- To select a row to shade.
- **D** To select a table, column, or row for various formatting.

### **Step by Step- Table**

|    | What you do                                                 |                     | What happen    | 18             |             |
|----|-------------------------------------------------------------|---------------------|----------------|----------------|-------------|
| 1. | Put the cursor in any cell for the table you want selected. |                     |                |                |             |
| 2. | From the menu choose:<br><b>Table, Select, Table</b>        | The table is select | red.           |                |             |
|    |                                                             | Column-1¤<br>¤<br>¶ | Column•2¤<br>¤ | Column•3¤<br>¤ | a<br>a<br>~ |

## **Step by Step- Column**

|                                                 | What you do                                          |                     | What happens |           |   |
|-------------------------------------------------|------------------------------------------------------|---------------------|--------------|-----------|---|
| 1.                                              | Put the cursor in the column that you want selected. |                     |              |           |   |
| 2. From the menu choose:<br>Table Select Column |                                                      | The Column is selec | cted.        |           |   |
|                                                 |                                                      | Column•1¤           | Column•2¤    | Column•3¤ | þ |
|                                                 |                                                      | a                   | α            | α         | a |
|                                                 |                                                      | ¶                   |              |           |   |

# Step by Step- Row

|    | What you do                                        |    |                    | What happens |           |    |
|----|----------------------------------------------------|----|--------------------|--------------|-----------|----|
| 1. | Put the cursor in the row that you want selected.  |    |                    |              |           |    |
| 2. | From the menu choose:<br><b>Table, Select, Row</b> | Th | e row is selected. |              |           |    |
|    |                                                    |    | Column•1¤          | Column•2¤    | Column•3¤ | Πα |
|    |                                                    |    | a                  | a            | α         | a  |
|    |                                                    |    | ¶                  |              |           | -  |

|    | What you do                                                       | What happens |
|----|-------------------------------------------------------------------|--------------|
| 1. | To select a table, click on the <b>table</b> selector.            |              |
| 2. | To select a column, use the <b>column selector</b> .              |              |
| 3. | To select a row, use the <b>selection bar</b> in the left margin. |              |

# **Merge Cells**

### Why would you use this?

- To combine the top row in a table for a header.
- **D** To combine cells for additional room in documentation.

# **Step by Step**

|    | What you do                                             |   |                  | What happen | 18        |    |
|----|---------------------------------------------------------|---|------------------|-------------|-----------|----|
| 1. | Select the cells that you want to merge.                |   |                  |             |           |    |
| 2. | 2. From the menu choose: T<br>Table, Merge Cells        | T | he cells are now | merged.     |           |    |
|    |                                                         |   | Column·1¤        | Column•2¤   | Column•3¤ | Πα |
|    | <b>Note</b> : If the menu option is grayed              |   | ۵                |             | ·         | a  |
|    | out that means that you do not have the cells selected. |   | M                | Î           |           | _  |
|    |                                                         |   |                  |             |           |    |
|    |                                                         |   |                  | 1           |           |    |

|    | What you do                                                                | What happens |
|----|----------------------------------------------------------------------------|--------------|
| 1. | You can use the <b>Merge Cells</b> icon on the Tables and Borders toolbar. |              |

# **Split Cells**

### Why would you use this?

- To create several columns or rows out of one large cell.

### **Step by Step**

|    | What you do                                                                                                    | What happens                                                                                                    |
|----|----------------------------------------------------------------------------------------------------|----------------------------------------------------------------------------------------------------|
| 1. | Select the cell that you want to split.                                                                                                    |                                                                                                    |
| 2. | From the menu choose:<br><b>Table, Split Cells</b>                                                                                           | The Split Cells box displays.          Split Cells       X         Number of columns:       Image: Column of columns:         Number of rows:       1         Image: Column of column of colu |
| 3. | Select the <b>Number of columns</b><br>and <b>Number of rows</b> .                                                                           |                                                                                                    |
|    | Click on the <b>UK</b> button.                                                                                                    |                                                                                                    |
| 4. | <b>Note</b> : When you split, the columns and rows will be equal which means they may not line up exactly like the existing columns or rows. |                                                                                                    |

|    | What you do                                                                           | What happens |
|----|---------------------------------------------------------------------------------------|--------------|
| 1. | You can also use the <b>Split Cells</b><br>icon on the Tables and Borders<br>toolbar. |              |

# **Split Table**

### Why would you use this?

- To create two tables from one original table.

## **Step by Step**

|    | What you do                                                           |                  | What l  | happens |        |     |
|----|-----------------------------------------------------------------------|------------------|---------|---------|--------|-----|
| 1. | Put the cursor in a cell. The table will break ABOVE the active cell. | <b></b>          | 1       | 1       |        | ٦   |
|    |                                                                       | ©<br>Rom10       | ¤<br> × | Ω<br>Π  | Ω<br>7 |     |
|    |                                                                       | Row-28           | 8       | ö       | ö      | - a |
|    |                                                                       | 1                |         |         |        |     |
| 2. | From the menu choose:<br>Table, Split Table                           | The table splits |         |         |        |     |
|    | · -                                                                   | ×                | ×       | ×       | ¤      | ×   |
|    |                                                                       | Row-1¤           | ×       | X       | ¤      | ×   |
|    |                                                                       | 1                |         |         |        | _   |
|    |                                                                       | Row-2¤           | ¤       | ×       | ¤      | ×   |
|    |                                                                       | Ĩ                |         |         |        | Ξï  |

# **Table Auto Format**

### Definitions

| Word        | Definition                                                     |
|-------------|----------------------------------------------------------------|
| Auto Format | Auto Format can be used to quickly give your table a new look. |

### Why would you use this?

■ To quickly apply formatting to a table. See below for an example.

|          | Extension | Location               |
|----------|-----------|------------------------|
| Person 1 | 1234      | Main Building, Room A  |
| Person 2 | 5678      | South Building, Room G |
| Person 3 | 9876      | Main Building, Room D  |
| Person 4 | 6543      | North Building, Room 1 |

You can quickly apply an AutoFormat and the table could look like the following:

|          | Extension | Location               |
|----------|-----------|------------------------|
| Person 1 | 1234      | Main Building, Room A  |
| Person 2 | 5678      | South Building, Room G |
| Person 3 | 9876      | Main Building, Room D  |
| Person 4 | 6543      | North Building, Room 1 |

|          | Extension | Location               |
|----------|-----------|------------------------|
| Person 1 | 1234      | Main Building, Room A  |
| Person 2 | 5678      | South Building, Room G |
| Person 3 | 9876      | Main Building, Room D  |
| Person 4 | 6543      | North Building, Room 1 |

# **Step by Step**

| What                                                                                                    | at you do                                                                                                    | What happens                                                                                                    |
|----------------------------------------------------------------------------------------------------|----------------------------------------------------------------------------------------------------|----------------------------------------------------------------------------------------------------|
| 1. Select the tab                                                                                                    | le.                                                                                                    |                                                                                                    |
| 2. From the men<br>Table, Table                                                                                                    | nu choose:<br>• <b>AutoFormat</b>                                                                                                    | Table AutoFormat         Category:         All table styles:         Table Clossic 4         Table Colorful 1         Table Colorful 3         Table Colorful 3         Table Colorful 3         Table Colorful 3         Table Colorful 3         Table Colorful 3         Table Colorful 3         Table Colorful 3         Table Colorful 4         Table Colorful 5         Table Colorful 7         Delete         Delete         Table Columns 1         Table Columns 5         Table Columns 4         Table Columns 5         Table Columns 4         Table Columns 5         Table Columns 4         Table Columns 5         Table Columns 4         Table Columns 4         Table Columns 4         Table Columns 5         Table Grid         Preview |
| <ul> <li>3. Select the for apply to the t styles frame.</li> <li>The Preview selected form</li> <li>The Apply spectrons allow the selected f</li> <li>Select Apply</li> </ul> | mat that you want to<br>able from the <b>Table</b><br>area will show the<br>lat.<br><b>Decial formats to</b><br>vs you to customize<br>ormat even further. | The table displays with the new formatting.                                                                                                    |

|    | What you do                                                                               | What happens |
|----|-------------------------------------------------------------------------------------------|--------------|
| 4. | You can make adjustments to the table once you return to the document.                    |              |
|    | For example, you can use the<br>Resize Handle to make the table<br>larger or smaller.     |              |
| 5. | To remove AutoFormat from a table select from the menu <b>Table</b> , <b>AutoFormat</b> . |              |
|    | Then, from the Table styles list, select <b>Table Normal</b> .                            |              |
|    | Select <b>Apply</b> .                                                                     |              |

| What you do                                                                                     | What happens |
|-------------------------------------------------------------------------------------------------|--------------|
| 1. You can use the <b>Table</b><br><b>AutoFormat</b> icon on the<br>Tables and Borders toolbar. |              |

# AutoFit

### Why would you use this?

- (AutoFit to Contents) To make columns the exact size of the text in the cells.
- (AutoFit to Window) To adjust the table to the size of the window.
- □ (Distribute Rows Evenly) To make all rows the same height.
- (Distribute Columns Evenly) To make all columns the same width.

## **Step by Step- AutoFit to Contents**

| What you do                                                     |          |                                                      | What ha                                           | ppens                                          |  |
|-----------------------------------------------------------------|----------|------------------------------------------------------|---------------------------------------------------|------------------------------------------------|--|
| 1. Select what you want to                                      | AutoFit. | The selected tabl                                    | le.                                               |                                                |  |
|                                                                 |          | Column·1¤     Example·1₀     Sample·A₀               | Column·2° C<br>Example·2° E<br>Sample·B° S        | <i>olumn∙3</i> ¤<br>xample•3¤<br>ample•C₀      |  |
| 2. From the menu choose:<br>Table, AutoFit, AutoFit<br>Contents | it to    | The table size ad<br>Column·1<br>Example 1<br>Same h | iusts to the tex<br><i>Column·2</i><br>Example 20 | t in the cells.<br>Column·3<br>Example·30<br>C |  |
|                                                                 |          | sample Ao                                            | Sample Bo                                         | Sample Co                                      |  |

## Step by Step- AutoFit to Window

|    | What you do                                                                                                    | What happens                                                                                                    |
|----|----------------------------------------------------------------------------------------------------|----------------------------------------------------------------------------------------------------|
| 1. | Select what you want to AutoFit.                                                                                                    | The selected table.                                                                                                    |
| 2. | From the menu choose:<br>Table, AutoFit, AutoFit to<br>Window                                                                        | Column 1°       Column 3°         Column 3°         Example 1°       Example 2°       Example 3°       °         Sample A°       Sample B°       Sample C°       °         N       T       T       °       T |
| 3. | <b>Note</b> : The last column is the column that will adjust to the full width of the window. You may need to make some adjustments. |                                                                                                    |

### Step by Step- Distribute Rows Evenly

| What you do                                                                         | What happens                                |
|-------------------------------------------------------------------------------------|---------------------------------------------|
| 1. Select the table.                                                                |                                             |
| 2. From the menu choose:<br><b>Table, AutoFit, Distribute Rows</b><br><b>Evenly</b> | The rows will adjust to be the same height. |

### **Alternative Methods**

|    | What you do                                                                     | What happens |
|----|---------------------------------------------------------------------------------|--------------|
| 1. | To distribute rows evenly, click on                                             |              |
|    | the <b>Distribute Rows Evenly</b><br>icon on the Tables and Borders<br>toolbar. |              |
|    | You can also right click with the mouse to get the same option.                 |              |

### **Step by Step- Distribute Columns Evenly**

|    | What you do                                                           | What happens                                  |
|----|-----------------------------------------------------------------------|-----------------------------------------------|
| 1. | Select the table.                                                     |                                               |
| 2. | From the menu choose:<br>Table, AutoFit, Distribute<br>Columns Evenly | The columns will adjust to be the same width. |

|    | What you do                                                                                                    | What happens |
|----|----------------------------------------------------------------------------------------------------|--------------|
| 1. | To distribute columns evenly, click<br>on the <b>Distribute Columns</b><br><b>Evenly</b> icon on the Tables and<br>Borders toolbar.<br>You can also right click with the<br>mouse to get the same option. |              |

# **Heading Rows Repeat**

### Why would you use this?

- To carry a heading row from one page to another when the table is longer than a page.

## **Step by Step**

|    | What you do                                                | What happens                                                                                       |
|----|------------------------------------------------------------|----------------------------------------------------------------------------------------------------|
| 1. | Select the table.                                          |                                                                                                    |
| 2. | From the menu choose:<br><b>Table, Heading Rows Repeat</b> | The header row in the table will not repeat at the top of<br>each new page for a continuous table. |

| What you do                                                                                                    | What happens |
|----------------------------------------------------------------------------------------------------|--------------|
| 1. Select the header row.                                                                                                    |              |
| <ol> <li>From the menu choose:<br/><b>Table, Table Properties</b><br/>You can also right click with the<br/>mouse and select <b>Table</b><br/><b>Properties</b>.         </li> </ol> |              |

| What you do                                                                                    | What happens                                                                                                    |
|------------------------------------------------------------------------------------------------|----------------------------------------------------------------------------------------------------|
| 3. On the Row tab, activate the option<br>for Repeat as header row at the<br>top of each page. | The Row tab.          Table Properties       ? ×         Iable Row Column Cell       ?         Size       Rows         Specify height:       0"         Poptions       At least row to break across pages         Allow row to break across pages       Repeat as header row at the top of each page         Previous Row       Next Row *         OK       Cancel |
| 4. Click on the <b>OK</b> button.                                                              |                                                                                                    |

# Convert

### Why would you use this?

- To transform spaced text into a table. (Text to Table)
- To transform a table with text into just spaced text. (Table to Text)

# **Step by Step- Text to Table**

|    | What you do                                                                                                    | What happens                                                                                                    |
|----|----------------------------------------------------------------------------------------------------|----------------------------------------------------------------------------------------------------|
| 1. | Select the text that you want to<br>convert into a table.<br><b>Note:</b> The text must be separated<br>by Tabs, Paragraphs, Commas, or<br>some other indicator that you can<br>specify, such as a dash (-).                                                                | Text separated by tabs.<br>$Cell \rightarrow Cell \rightarrow Cell \rightarrow Cell \rightarrow Cell - 4$                                                                                                    |
| 2. | From the menu choose:<br>Table, Convert, Text to Table                                                                                                    | The Convert Text to Table box displays.<br>Convert Text to Table          Table size       Image: Convert Text to Table         Number of columns:       Image: Convert Text to Table         Number of columns:       Image: Convert Text to Table         Number of columns:       Image: Convert Text to Table         Number of columns:       Image: Convert Text to Table         Number of columns:       Image: Convert Text to Table         AutoFit behavior       Image: Convert Text to Table         OutoFit to window       Image: Convert Text to Table         Separate text at       Image: Convert Text to Table         OK       Cancel |
| 3. | In the <b>Number of columns</b> field,<br>verify that Word correctly<br>predicted how many columns there<br>should be.<br>In the <b>Separate text at</b> area, verify<br>that the correct option is selected.<br>This is the way that the text was<br>originally separated. |                                                                                                    |

| 4. | Click on the OK button. | The text is converted into a table. |         |         |         |         |    |
|----|-------------------------|-------------------------------------|---------|---------|---------|---------|----|
|    |                         | [                                   | Cell-1¤ | Cell-2¤ | Cell-3¤ | Cell-4¤ | ]¤ |
|    |                         |                                     | ¶       |         |         |         | -  |

# **Step by Step- Table to Text**

|    | What you do                                                                                                    | What happens                                                                                                    |
|----|----------------------------------------------------------------------------------------------------|----------------------------------------------------------------------------------------------------|
| 1. | Select the table.                                                                                                 | [] ¶<br>[] Cell 1¤ Cell-2¤ Cell-3¤ Cell-4¤ ♥<br>¶ □                                                                                          |
| 2. | From the menu choose:<br>Table, Convert, Table to Text                                                            | The Convert Table to Text box displays. Convert Table To Text Separate text with Paragraph marks Tabs Commas Convert nested tables OK Cancel |
| 3. | Select how you want the text to be<br>separated after the table is taken<br>away.<br>Select the <b>OK</b> button. | The text is now present without the table.<br>$ \begin{array}{ccccccccccccccccccccccccccccccccccc$                                           |

# Sort

# Definitions

| Word | Definition                                                                                                    |
|------|----------------------------------------------------------------------------------------------------|
| Sort | When you are working with a table in Word, you can sort the information that you have in the rows and columns. There are, however, some rules that you will want to keep in mind when using the Sort Command.                                                                                                    |
|      | <ul> <li>Word will sort first by punctuation, then by numbers, and lastly by letters.</li> <li>Word treats numbers and dates as text and not in sequential order.</li> <li>If two or more items begin with the same letter, Word will look at the following letters to determine which comes next.</li> <li>If an entire field (word) is the same, Word will look at the following word(s) to determine which comes next.</li> </ul> |

# Why would you use this?

- **•** To alphabetize a list of names in a table.
- **•** To list a group of numbers in order.

# **Step by Step**

|    | What you do                                     | What happens |
|----|-------------------------------------------------|--------------|
| 1. | Select the column or row that you want to sort. |              |

|    | What you do                                                                                          | What happens                                                                                                    |
|----|----------------------------------------------------------------------------------------------------|----------------------------------------------------------------------------------------------------|
| 2. | From the menu choose:<br>Table, Sort                                                                 | The Sort box displays.   Sort   Sort by   Numbers   Ising:   Paragraphs   Ihen by   Image:   Image: |
| 3. | You can sort up to three times.<br>Make your selections for your<br>sorting.                         |                                                                                                    |
| 4. | Under the field, <b>My list has</b> verify that the correct radio button is selected for your table. |                                                                                                    |
| 5. | Click on the <b>OK</b> button.                                                                       | The data is sorted.                                                                                                    |

|    | What you do                                                                                                    | What happens |
|----|----------------------------------------------------------------------------------------------------|--------------|
| 1. | Select the column or row that you want to sort.                                                                        |              |
| 2. | Click on the <b>Sort Ascending</b> $\textcircled{A}$ or <b>Sort Descending</b> icon on the Tables and Borders toolbar. |              |

# Formula

## Definitions

| Word     | Definition                                                       |
|----------|------------------------------------------------------------------|
| Formulas | You can perform many calculations in Word, from a basic sum to   |
|          | more complex calculations that contain many parts. If you are    |
|          | working with complex data and calculations you may want to       |
|          | consider using Excel to create your table and then bring it into |
|          | Word.                                                            |
|          |                                                                  |

### Why would you use this?

- To sum a list of values in Word.
- To create an average for a list of values in Word.

# Step by Step

|    | What you do                                                                                                    |            |                                                                              | What happens                                                               |             |
|----|----------------------------------------------------------------------------------------------------|------------|------------------------------------------------------------------------------|----------------------------------------------------------------------------|-------------|
| 1. | There should be columns or rows<br>for the data that you want to do the<br>calculation for as well as a blank<br>cell for the answer.<br>A cell within a column or row<br>cannot be blank if you are trying to<br>use an entire column or row for the<br>calculation. If a field has no value,<br>enter a 0 (zero). | An<br>calo | example of hove<br>culation.<br>SUM-**<br>10*<br>15*<br>20*<br>25*<br>1<br>1 | w a table may look prior to p<br>AVERAGE:<br>10:<br>15:<br>20:<br>25:<br>X | erforming a |
| 2. | Click in the cell for which you want the answer to appear.                                                                                                    |            |                                                                              |                                                                            |             |

|    | What you do                                                                                                    | What happens                                                                                                    |
|----|----------------------------------------------------------------------------------------------------|----------------------------------------------------------------------------------------------------|
| 3. | From the menu choose:<br>Table, Formula                                                                                                    | The Formula box returns.          Formula       ? ×         Eormula:                                                                                                    |
| 4. | Word proposes a formula in the <b>Formula</b> field and it is for a Sum of the cells in the column or rowabove or to the left.<br>If you want to sum (add) the numbers, you can accept the formula by selecting <b>OK</b> .<br>If you do not want to use the proposed formula, delete it from the Formula field by using the <b>Delete</b> key.                      |                                                                                                    |
| 5. | For a formula other than Sum,<br>delete the proposed formula from<br>the <b>Formula</b> field.<br>In the <b>Formula</b> field, enter an "="<br>(equals) sign first.<br>Then using the <b>Paste function</b><br>field, select from the down arrow<br>the type of calculation you want to<br>perform. Some common choices<br>would be Average, Count, Min,<br>and Max. | The Formula box will have an equals sign as well as the abbreviation for the type of calculation you are going to perform.  Formula: AVERAGE() Number format: OK Cancel |

|    | What you do                                                                                                    |   |     |                  |    | What happen       | s   |   |
|----|----------------------------------------------------------------------------------------------------|---|-----|------------------|----|-------------------|-----|---|
| 6. | In the parentheses you need to<br>enter the cell references for the                                                                                                    | A | tab | le that illustra | at | es cell reference | s.  | _ |
|    | cells you want to be a part of the                                                                                                    |   |     | Al¤              |    | Bl¤               | Cl∝ | ¤ |
|    | calculation.                                                                                                    |   |     | <b>A2</b> ∞      |    | <b>B2</b> ∝       | C2∞ | ¤ |
|    | If you want to use two cells you                                                                                                    |   |     | <b>A3</b> ∞      |    | <b>B3</b> ∞       | C3¤ | × |
|    | two references. For example, if                                                                                                    |   |     | A4∞              |    | B4∞               | C4∞ | ¤ |
|    | you wanted to add just cells B2<br>and B4, the formula would appear<br>as follows:<br>=SUM(B1,B4)<br>If you want to use a column or row<br>for the formula, you would use a<br>colon between the references. For<br>example, if you wanted to average<br>column B, the formula would<br>appear as follows:<br>=AVG(B1:B4) |   | 1   |                  |    |                   |     |   |
| 7. | <b>Tip:</b> If you add additional<br>numbers to you table and you want<br>to recalculate the value you can put<br>the cursor in the answer cell and<br>press the <b>F9</b> key.                                                                                                    |   |     |                  |    |                   |     |   |
|    | If you add additional numbers, be<br>certain to verify the formula is still<br>correct. If you used =Sum(Above)<br>your formula will be correct. If<br>you used a formula with manual<br>cells, you will have to change the<br>formula.                                                                                   |   |     |                  |    |                   |     |   |
|    | To update a table with multiple calculations, select the entire table and select the <b>F9</b> key.                                                                                                    |   |     |                  |    |                   |     |   |

|    | What you do                                                                                       | What happens |
|----|---------------------------------------------------------------------------------------------------|--------------|
| 1. | Click on the <b>AutoSum</b> icon<br>on the Tables and Borders toolbar<br>to create a basic total. |              |

# **Show Gridlines**

### Definitions

| Word Definition                                                                                                    |                                                                                                    |
|----------------------------------------------------------------------------------------------------|----------------------------------------------------------------------------------------------------|
| Gridlines Gridlines form the cell bo<br>by default have a black <sup>1</sup> / <sub>2</sub><br>printed. If you remove th<br>hide them. | undaries and are not printed. All tables<br>point, single-line, solid-line border that is<br>e border, the gridlines remain until you |

### Why would you use this?

To see where all the boundaries of your table are, even the non-printing lines (which are gridlines).

۰

# **Step by Step**

|    | What you do                                                                   | What happens                       |
|----|-------------------------------------------------------------------------------|------------------------------------|
| 1. | Place the cursor somewhere in the table.                                      |                                    |
| 2. | From the menu choose:<br>Table, Show Gridlines<br>OR<br>Table, Hide Gridlines | The Gridlines appear or disappear. |

| Wha                                             | it you do                           | What happens |
|-------------------------------------------------|-------------------------------------|--------------|
| 1. Click on the S<br>icon on the Ta<br>toolbar. | Show Gridlines<br>ables and Borders |              |

# **Table Properties**

### Why would you use this?

- To align the table on the page.
- To set the wrapping of the table.
- To specify the row height.
- **D** To make a header row repeat on a new page.
- To set the column width.
- **•** To set the vertical alignment of data within the table.

## **Step by Step**

|    | What you do                                                                                                    | What happens                                                                                                    |
|----|----------------------------------------------------------------------------------------------------|----------------------------------------------------------------------------------------------------|
| 1. | Put the cursor anywhere in the<br>table or specifically in the row or<br>column that you want to make<br>adjustments to. |                                                                                                    |
| 2. | From the menu choose: Table, Table Properties                                                                            | The Table Properties box displays.          Table Properties       ? ×         Iable       Row       Column       Cell         Size       Preferred width:       0"       Measure in:       Inches         Alignment       Indent from left:       0"       Indent from left:         Left       Centry       Right       0"       Indent from left:         None       Around       Positioning,       Eorders and Shading       Options         OK       Cancel       OK       Cancel |

| What you do                                                                                                    | What happens                                                                                                    |
|----------------------------------------------------------------------------------------------------|----------------------------------------------------------------------------------------------------|
| <ul> <li>3. On the Table tab you can specify how you want the table to lay out across the page. Select Left, Center, or Right.</li> <li>You can also specify if you want text to go below the text (Text Wrapping None) or if you want text to flow all around the table (Text Wrapping Around).</li> <li>If you want to add a border to the table or if you want to shade cells, click on the Borders and Shading button.</li> </ul> | The Table tab.     Table Properties     Iable   Row   Column   Cell     Size   Preferred width:   Off     Alignment   Indent from left:   Indent from left: |
| <ul> <li>4. On the Row tab you can specify a row height.</li> <li>You can also select the option for allowing a long row to break between two pages.</li> <li>You can also set the header row to repeat on additional pages.</li> </ul>                                                                                                    | The Row tab.          Table Properties       ? ×         Iable       Row       Column       Cell         Size       Row 1:       ·       ·       ·         Image: Specify height:       0.21"       Row height is:       At least       ·         Options       ·       Allow row to break across pages       Repeat as header row at the top of each page       *       Previous Row       Next Row *         OK       Cancel       OK       Cancel       ·                                                                                                    |

|    | What you do                                                                                                    | What happens                                                                                                    |
|----|----------------------------------------------------------------------------------------------------|----------------------------------------------------------------------------------------------------|
| 5. | On the Column tab you can specify<br>a custom column width.                                                                                               | The Column tab.          Table Properties       ? ×         Iable       Row       Column       Cgll         Size       Column 1:           Image: Preferred width:       0.97"       Measure in:       Inches         Image: Previous Column       Next Column >>          Image: Column       Next Column >>          Image: Column       Next Column >>          Image: Column       Next Column >>          Image: Column       Next Column >>          Image: Column       Next Column >>          Image: Column       Next Column >>          Image: Column       Next Column >> |
| 6. | On the Cell tab you can specify<br>how you want the data in the cells<br>to be aligned. You can select <b>Top</b> ,<br><b>Center</b> , or <b>Bottom</b> . | The Cell tab.          Table Properties         Iable Row Column Cell         Size         Preferred width: 0.97"         Measure in: Inches         Vertical alignment         Tog         Center         Bottom         OK                                                                                                    |
| 7. | After you have made changes, click on the <b>OK</b> button.                                                                                               |                                                                                                    |

|    | What you do                                                                                                    | What happens |
|----|----------------------------------------------------------------------------------------------------|--------------|
| 1. | To align the table you can use the<br>Align tools on the Formatting<br>toolbar.                                                                                                    |              |
|    | Be sure to select the table first.                                                                                                    |              |
| 2. | To adjust the row height, you can drag and drop the lines between rows.                                                                                                    |              |
| 3. | To adjust the column width, you<br>can drag and drop the lines<br>between columns.                                                                                                    |              |
| 4. | To repeat the header row, you can<br>use the menu option of <b>Table</b> ,<br><b>Heading Rows Repeat</b> .                                                                                                  |              |
| 5. | To align data in the cells you can<br>use the Align icon on the<br>Tables and Borders toolbar. If you<br>use the down arrow next to the<br>icon, the folloiwng choices will be<br>available:                |              |
| 6. | To border/unborder, and to shade<br>cells you can use the <b>Line Style</b> ,<br><b>Line Weight, Border Color</b> ,<br><b>Border</b> , and <b>Shading Color</b> icons<br>on the Tables and Borders toolbar. |              |